## คู่มือใช้งานระบบ [AP][HR] ขออนุมัติเบิกค่าเช่าบ้าน

้ขั้นตอนการใช้งานสำหรับ [HR][AP] ขออนุมัติเบิกค่าเช่าบ้าน ดังนี้

- 1. เมื่อ Login เข้าสู่หน้า ECT-User Welfare Expense เลือก**เมนู [HR][AP] ขออนุมัติเบิกค่าเช่าบ้าน**
- 2. หลังจากเลือกเมนู ขออนุมัติเบิกค่าเช่าบ้าน จะปรากฏหน้าจอดังรูปภาพ ที่ 1 มีทั้งหมด 2 ส่วน
- \*\*หมายเหตุ กรณีจะเพิ่มข้อมูลใหม่ ให้คลิกที่เมนูสร้างกระดาษใหม่ ดังรูป 📄

| 🦻 ขออนุมัติเบิกค่าเช่าป                        | ้ำน ramidarAdmin (ECT Finance CO) @ สำนักงานคณะกรร | รมการการเลือกตั้ง       | .สนง.กกต. [erpapp.ect.go.th{erpdb.ect |  |  |  |  |  |
|------------------------------------------------|----------------------------------------------------|-------------------------|---------------------------------------|--|--|--|--|--|
| ี้ แ <u>ฟ้</u> ม แ <u>ก้</u> ใข <u>ม</u> ุมมอง | ไ <u>ป เค</u> รื่องมือ หน้าจอ ช่วยเหลือ            |                         |                                       |  |  |  |  |  |
|                                                | × 🗔 2 9. I 🕫 🗉 🔕 🏠 🍬 ት                             | Ā � ♥ ੈ                 | = =                                   |  |  |  |  |  |
| (ขววนสถินยิกก่านย่าย้าน ) ว่าวาเมื่อ 1         |                                                    |                         |                                       |  |  |  |  |  |
| <u>ป</u> ระเภทเอกสาร                           | a 14/                                              | หน่วยงาน                | สำนักงานตกเขกรรมการการเลือกตั้ง       |  |  |  |  |  |
|                                                | เลขที่เวอสารขึ้นวัตโบบัติ                          | วันที่                  | 19/ 3 59 1                            |  |  |  |  |  |
| ผู้ขออนุมัติเบิก                               |                                                    | ส่วนงาน/สำนัก           | 0000-ສານ ຄຄະ (ສ່ານຄອງນ)               |  |  |  |  |  |
| ตำแหน่ง                                        |                                                    | ฝ่าย                    |                                       |  |  |  |  |  |
| ระดับ                                          |                                                    | เงินเดือนปัจจุบัน       | 0.00                                  |  |  |  |  |  |
| <u>ข</u> อเบิกค่า                              | <b>A</b>                                           | บอร์ติดต่อ              | 6                                     |  |  |  |  |  |
|                                                | <b>V</b>                                           | _                       | <b>U</b>                              |  |  |  |  |  |
| ป <u>ร</u> ะจำเดือน                            | 6                                                  | ร <u>ะ</u> หว่างวันที่  | 1                                     |  |  |  |  |  |
| 2000                                           |                                                    |                         |                                       |  |  |  |  |  |
| <u>เ</u> ทแก<br>ร่วมวนเงินตวมในเสร็จ           |                                                    | <u>ส่วนวนในเสร็จ</u>    |                                       |  |  |  |  |  |
| <u>ุ่งา</u> นวนเงินตามเป็นสาง                  | 9 0.00                                             | 41434656634             |                                       |  |  |  |  |  |
| 1_0000000                                      |                                                    |                         | Ising assistents ann เป็นขออนุมต์     |  |  |  |  |  |
| ⊡ อ้างอิงเอกสารใบคำร                           | มออนุมัติ                                          |                         |                                       |  |  |  |  |  |
| เ <u>ล</u> ขทีเอกสาร                           |                                                    | ว <u>ับ</u> ทั          |                                       |  |  |  |  |  |
| จานวนเ <u>ง</u> นตามสทธ                        | 130.0                                              | จำนวนเงน <u>ท</u> ขอเบศ | 14 0.0                                |  |  |  |  |  |
| ว <u>ธ</u> การจายเงน                           | 15                                                 |                         |                                       |  |  |  |  |  |
| ⊟ ผู้ครวจสอบ / ผู้อนุมติ ส่วนที่ 2             |                                                    |                         |                                       |  |  |  |  |  |
| <u>ศา</u> รับรอง   1                           |                                                    | <u>ตำ</u> แหน่ง         | ▼                                     |  |  |  |  |  |
| ผู้ <u>อ</u> นุมัติ                            | •                                                  | ตำ <u>แ</u> หน่ง        | <b>_</b>                              |  |  |  |  |  |
| ⊟ สถานะ                                        |                                                    |                         |                                       |  |  |  |  |  |
| สถานะเอกสาร <sub>แบบร่าง</sub>                 |                                                    |                         | 🛞 สมบูรณ์                             |  |  |  |  |  |
| 🗏 แหล่งงบประบาณ                                |                                                    |                         |                                       |  |  |  |  |  |

รูปภาพที่ 1

## ส่วนที่ 1 ขออนุมัติเบิกค่าเช่าบ้าน : กรอกรายละเอียดของผู้เบิกค่าเช่าบ้าน (ตามสิทธิ)

- (1) ประเภทเอกสาร : เลือก HRM Rental Expense
- (2) ผู้ขออนุมัติเบิก : ใส่ชื่อผู้ขอเบิก
- (3) วันที่ : เลือกตามใบเสร็จรับเงิน
- (4) ขอเบิกค่า : เลือกข้อมูลการเบิก
- (5) เบอร์ติดต่อ : เบอร์โทรผู้ของเบิก
- (6) ประจำเดือน : เลือกข้อมูลของเดือนที่ต้องการเบิก
- (7) ระหว่างวันที่ : ใส่วันเดือนปี ที่ขอเบิก
- (8) ให้แก่ : ผู้รับเงิน
- (9) จำนวนเงินตามใบเสร็จ : กรอกจำนวนเงินตามใบเสร็จ
- (10)จำนวนใบเสร็จ : ใบเสร็จ จำนวนกี่ใบ

- (11) เลขที่เอกสาร : เลขที่อนุมัติตามแบบคำขอ
- (12) วันที่ : เลขที่อนุมัติตามแบบคำขอ
- (13) จำนวนเงินตามสิทธิ : ใส่จำนวนเงินตามสิทธิที่ได้รับ
- (14) จำนวนที่ขอเบิก : ใส่จำนวนเงินตามสิทธิที่ได้รับ
- (15) วิธีการจ่ายเงิน : เลือกช่องทางการรับเงิน
- (16) กด บันทึก 🧊 \*\*\* หมายเหตุ เลขที่เอกสารจะขึ้นอัตโนมัติ หลังจากกด บันทึก

## ส่วนที่ 2 ตรวจสอบ/ผู้อนุมัติ

- (1) ผู้รับรอง : ใส่ชื่อผู้บังคับบัญชา

|                     | 1                                                                                                    | .คำขอเบิก                                                                 |                       |                |
|---------------------|----------------------------------------------------------------------------------------------------|---------------------------------------------------------------------------|-----------------------|----------------|
| У У                 |                                                                                                    |                                                                           |                       |                |
| ข้าพเจ้า <u>น</u> " | เงสาวรมดา กนกวรรณจารส                                                                                                    | ตำแหน่ง_พนงง                                                              | พร. (คอมพิวเตอร์)     |                |
| สีงกิติ สำนักนโยบาย |                                                                                                    | ขอยน                                                                      | แบบคาขอเบกเงนคา       | เซาบานดงน      |
| 1.1 ชาพเจา          | เดจายเงน 🖳 คาเซาบาน                                                                                                    | คาเซาซอ                                                                   | คาผอนชาระ             | เงนกู<br>เงนกู |
| เหแก test           | <u>م</u> ب د م                                                                                                    | ^                                                                         | วนททารายการ2          | 1 ม.ท. 2559    |
| ตามเบเสรจรบเงเ      | เ <u>บ</u> ลบบ เป็นเง่น                                                                                                    | 0.00                                                                      | บาท                   | V 645          |
| 1.2 ชาพเจา          | เดรบเงนเดอน ๆ ละ                                                                                                    | ۱<br>۱ م                                                                  | มาทมสทธเดรบคาเซ       | เบานตามอนุมต   |
| ในแบบขอรบคาเร       | ทบาน 12/15 :                                                                                                    | ลงวนท                                                                     | เมเกนเดอนละ           | 0.00           |
| 1.3 ชาพเจา          | ขอเบิกเงินศาเซาบานประจำเดือน                                                                                                    | ธ.ค58                                                                     | รวม 1                 | เดีย           |
| เป็นเงิน            |                                                                                                    | ( मुख                                                                     | 101mi17u)             | v              |
| 1.4 พรอมน           | ภพเจา เดแนบเบเสรจรบเงน จานวน                                                                                                    | · · · ·                                                                   | ฉบบ มาด               | เยแลว          |
| ขอรบรองวา           | ขอความทเหเวขางตนเบนความจรงข                                                                                                    | ทุกบระการ และชาพเจ<br>                                                    | ามสทธเดรบเงนคาเซ      | าบานตามระเบย   |
| คณะกรรมการกา        | แลอกดงวาดวยคาเซาบาน พ.ศ. 255<br>//9/                                                                                                    | ล้เร่าง                                                                   |                       |                |
|                     | 66 U                                                                                                    | U J (ave)                                                                 |                       | ผู้ข           |
|                     |                                                                                                    | (                                                                         | ( นางสาวรมิดา กนกว    | รรณจำรัส )     |
|                     |                                                                                                    |                                                                           | พนง.ลต. (คอมพิ        | วเตอร์)        |
|                     |                                                                                                    | วันที่                                                                    | 21 มกราคม 2           | 559            |
|                     | อัตร์<br>เมือง<br>เมือง<br>เปรา<br>เมือง<br>เมือง<br>เมือ<br>เมือง<br>เมือง<br>เมือง<br>เมือง<br>เมือง<br>เมือง<br>เมือง<br>เมือง<br>เมือง<br>เมือง<br>เมือง<br>เมือง<br>เมือง<br>เมือง<br>เมือ<br>เมือง<br>เม<br>เมือง<br>เม<br>เ<br>เมือง<br>เม<br>เ<br>เม<br>เ<br>เ<br>เ<br>เ<br>เ<br>เม<br>เ<br>เม<br>เ<br>เ<br>เม<br>เ<br>เ<br>เ<br>เ<br>เ<br>เ<br>เ<br>เ<br>เ<br>เ<br>เ<br>เ<br>เ<br>เ<br>เ<br>เ<br>เ<br>เ<br>เ<br>เ | a realiza                                                                 | <b>สา</b> สัญญาติ     |                |
|                     | 0112161999                                                                                                    | $\bigcup_{n} \mathcal{J} \mathcal{G} \mathcal{W} \mathcal{G} \mathcal{U}$ | 61 13                 |                |
| ตรวจสอบแล้ว ถู      | กต้องตามระเบียบ                                                                                                    | <b>č</b>                                                                  | อนุมัติจ่ายได้        |                |
| เห็นควรอนุมัติได้   |                                                                                                    |                                                                           |                       |                |
| (ลงชื่อ)            |                                                                                                    | (ลงชื่อ)                                                                  |                       |                |
|                     | ( null )                                                                                                    |                                                                           | ( nu                  | U )            |
| ดำแหน่ง             | ()                                                                                                    | ด้ำแหน่ง                                                                  | (                     | )              |
| วันที่              |                                                                                                    | วันที่                                                                    |                       |                |
|                     | 4.                                                                                                    | ໃບรັບເຈີນ                                                                 |                       |                |
| ได้รับเรียงว่าเด่   | ດ ອ້ານເກນ 0.00 ນເກນ                                                                                                    | ( ศบย์                                                                    | นาพก้วน )             | ໄດ້ຄຸດຕ້ອນ     |
| โลบสี               | เข้าข้อขึ้งแล่วกรบวดวรในสิ้นเดือน                                                                                                    | ( กูมอ                                                                    |                       | r vên Madr     |
| โลนเรี              | แข้าบัญชีเงินฝากรนาคาร โดยข้าพเจ้าริณ                                                                                                    | ยอมพักเงินเพื่อทำระเป็นส                                                  | ำธรรมเบียนตามลัดราที่ | ธนาศารก้ำหนด   |
|                     |                                                                                                    |                                                                           |                       |                |
|                     |                                                                                                    | (สงชื่อ)                                                                  |                       | ผู้รับเงิน     |
|                     |                                                                                                    |                                                                           | ( นางสาวรมิตา กนกวรร  | ເນຈົ້າຮັສ )    |
|                     |                                                                                                    | (ຕຸສຄິດ)                                                                  |                       | ผู้จ่ายเงิ     |
|                     |                                                                                                    | (erane)                                                                   |                       |                |
|                     |                                                                                                    | (41418)                                                                   |                       | )              |

รูปภาพที่ 2

 (3) ข้อมูลถูกต้อง ให้ กด สมบรูณ์ **\*\*หมายเหตุ สถานะเอกสารสมบรูณ์แล้วหมายความว่าถูก** นำไปพิจารณาในส่วนของการเบิกจ่ายเงินแล้ว หากต้องการแก้ไขข้อมูล ให้ติดต่อที่เจ้าหน้าที่การเงิน
3. การพิมพ์ออกรายงาน คลิกที่ปุ่มพิมพ์ () ออกรายงานเอกสารดังรูปภาพตัวอย่างที่ 3

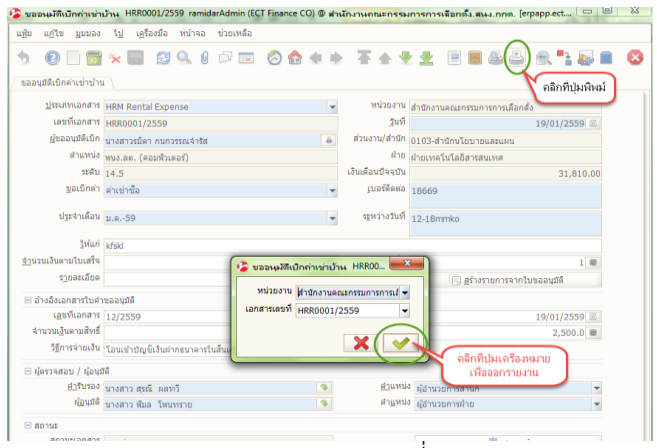

รูปภาพที่ 3

4. ตัวอย่างรูปภาพที่ 4 แบบขอเบิกเงินค่าเช่าบ้าน

\*\* หลังจากที่พิมพ์รายงานออกมาแล้ว ผู้รับเงินสวัสดิการ เซ็นชื่อให้ครบถ้วนและสามารถยื่นเอกสารและแนบ ใบเสร็จ ได้กระบวนการเดิมให้ทางสำนักการคลัง

|                                | แบบขอเบิก                                           | าเงินค่าเช่าบ้าน       | เสขที่เอกสาร :HRR0001/2559<br>โทร :18669 |  |  |
|--------------------------------|-----------------------------------------------------|------------------------|------------------------------------------|--|--|
|                                | 1.ค้                                                | ำขอเบิก                |                                          |  |  |
| ข้าพเจ้                        | า นางสาวรมิดา กนกวรรณจำรัส                          | ดำแหน่ง_พนง            | ลด. (คอมพิวเตอร์)                        |  |  |
| สังกัด สำนักเ                  | โยบายและแผน                                         | ขอยื่น                 | นแบบคำขอเบิกเงินค่าเช่าบ้าน ดังนี้       |  |  |
| 1.1 ช้า                        | พเจ้าได้จ่ายเงิน ค่าเช่าบ้าน                        | √ ค่าเช่าชื้อ          | ค่าผ่อนชำระเงินก้                        |  |  |
| ให้แก่ test                    |                                                     |                        | ประจำเดือน ม.ค. 2559                     |  |  |
| ตามใบเสร็จ                     | รับเงิน1ุณบับ เป็นเงิน                              | 2,500.00               | บาท                                      |  |  |
| 1.2 ข้า                        | พเจ้าได้รับเงินเดือน ๆ ละ 31,81                     | 0.00                   | บาท มีสิทธิได้รับค่าเข่าบ้านตามอนุมัติ   |  |  |
| ในแบบขอรั                      | บค่าเช่าบ้าน 12/2559 ลง                             | วันที่ 19 มกราคม 25    | 59 ไม่เกินเดือนละ 3,000.00 บ             |  |  |
| 1.3 ข้า                        | พเจ้าขอเบิกเงินค่าเช่าบ้านประจำเดือน 1              | 12 ธ.ค.58-19 ม.ค.      | .59 รวม 1 เดือน                          |  |  |
| เป็นเงิน                       | 2,500.00 บาท                                        | ( สองพันห              | <i>้ำร้อยบา</i> ทถ้วน )                  |  |  |
| 1.4 พร                         | ้อมนี้ข้าพเจ้าได้แนบใบเสร็จรับเงิน จำนวน            | 1                      | ฉบับ มาด้วยแล้ว                          |  |  |
| ขอรับร                         | ะ<br>รองว่าข้อความที่ให้ไว้ข้างต้นเป็นความจริงทุก   | เประการ และข้าพเจ้     | ้ามีสิทธิได้รับเงินค่าเช่าบ้านตามระเบียบ |  |  |
| คณะกรรมก                       | ารการเลือกตั้งว่าด้วยค่าเข่าบ้าน พ.ศ. 2552          |                        |                                          |  |  |
|                                |                                                     | ( and a l              | ลายเซ็น 🤇 📖                              |  |  |
|                                |                                                     | (844.0.8)              | ( มางสาวรูปิดา กมการรณดำรัส )            |  |  |
|                                |                                                     |                        | ແມ່ນເປັນທີ່ມີເປັນເຮັ້າ                   |  |  |
|                                |                                                     | 50.đ                   | H IN MIL (FIEM H MPE)                    |  |  |
|                                |                                                     | 347                    |                                          |  |  |
|                                | 2.คำรับรอง                                          |                        | 3.คำอนุมัติ                              |  |  |
| ตรวจสอบเ                       | เล้ว ถูกต้องตามระเบียบ                              | อนุมัติจ่ายได้         |                                          |  |  |
| เห็นควรอนมัติ                  | ได้                                                 |                        |                                          |  |  |
| (ลงชื่อ)                       | (ลายเซ็น)                                           | (ลงชื่อ)               | เจ้าหน้าที่การเงินรับผิดชอบ              |  |  |
|                                | ( นางสาวสุรณี ผลทวี )                               |                        | ( )                                      |  |  |
| ดำแหน่ง                        | ( ผู้ອຳນວຍກາรສຳນັກ )                                | ดำแหน่ง                | (                                        |  |  |
| วันที่                         |                                                     | วันที่                 |                                          |  |  |
|                                | <u>م</u> اء                                         | <br>เร้าแง๊บ           |                                          |  |  |
|                                |                                                     |                        |                                          |  |  |
| ได้รับเรี                      | นท่าเข่า จำนวน2,500.00บาท                           | (สองพบท                | <b>ารอยบาทถวน )</b> ไว้ถูกต้องแล้ว       |  |  |
| V                              | ไอนเงินเข้าบัญชีเงินฝากรนาคารในสินเดือน<br>         |                        |                                          |  |  |
|                                | ไอนเงินเข้าบัญชีเงินฝากธนาคาร โดยข้าพเจ้ายินยะ      | อมพักเงินเพื่อขำระเป็น | ศาธรรมเนียมตามอัตราที่ ธนาศารกำหนด       |  |  |
|                                |                                                     | (ອໜີ່ອ)                | 🤇 ลายเซ็น 🔵 🛲                            |  |  |
|                                |                                                     | /erams/                | (มามสาวรมิสา กษกวรรณจำรัส)               |  |  |
|                                |                                                     |                        | ,                                        |  |  |
|                                |                                                     | (ลงชื่อ)               | ผู้จ่ายเงิน                              |  |  |
|                                |                                                     | (                      | )                                        |  |  |
|                                |                                                     | วันที่                 |                                          |  |  |
| แตก่หลับ : เว็บอุกกรุมทั่วไป / | 01.02.00(01)-01 - ฟาลข่าม้าน /ไม่ได้ระบุ/ไม่ได้ระบุ |                        | ระบบบริหารวางเล่น หรัพยากรองค์ก          |  |  |
|                                |                                                     |                        | 1                                        |  |  |